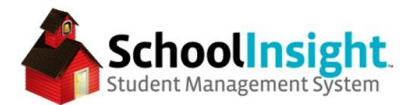

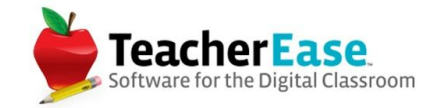

## Free-Reduced Lunch Application (FRLA) Guide

#### Setup

Step 1: Determine if Free-Reduced Lunch Applications will be handled at the school or district level.

(SD Admin > Options > School Permissions)

District Level: In this mode there will be one application for the whole family even if they have students that attend different schools within district.

School Level: In this mode there will be one application per school. (recommended mode for districts with schools that operate

independently such as Dioceses, or districts with only one school)

| School Permissions           |                     |                   |                         |                     |                   | Auto<br>SD Admin Main > Options Main > School | Logout: 1h 04m<br>Permissions |
|------------------------------|---------------------|-------------------|-------------------------|---------------------|-------------------|-----------------------------------------------|-------------------------------|
|                              |                     |                   |                         |                     |                   | Academic Year:                                | 2015-16 ~                     |
| Yearly Permission            | District<br>Managed | School<br>Managed | Timeless Permission     | District<br>Managed | School<br>Managed |                                               |                               |
| Academic Years               |                     | ~                 | Courses                 |                     | 1                 |                                               |                               |
| Status(Future/Active/Closed) |                     | 1                 | Grading Scales          |                     | 1                 |                                               |                               |
| Calendars                    |                     | 7                 | Graduation Requirements |                     | 1                 |                                               |                               |
| Grading Periods              |                     | 1                 | Grade Reporting Options |                     | 1                 |                                               |                               |
| Status(Active/Closed)        |                     | v                 |                         |                     |                   |                                               |                               |
| Report Cards                 |                     | ~                 |                         |                     |                   |                                               |                               |
| Visual Layout Options        |                     | ~                 |                         |                     |                   |                                               |                               |
| Status(Active/Closed)        |                     | V                 |                         |                     |                   |                                               |                               |
| Free-Reduced Lunch Apps      |                     | ~                 |                         |                     |                   |                                               |                               |
| Edit Back                    |                     |                   |                         |                     |                   |                                               |                               |

With either option, the person working on the Free-Reduced Lunch Applications must be a School Admin with "Modify" permissions for Free-Reduced Lunch Applications at all schools for which that admin is doing Free-Reduced Lunch Applications. (Admins > Edit)

| Free-Reduced Lunch Applications |  |  |  |
|---------------------------------|--|--|--|
|---------------------------------|--|--|--|

Any admin with "modify" permissions will receive an email any time an application is completed by a parent.

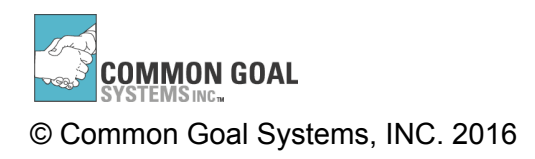

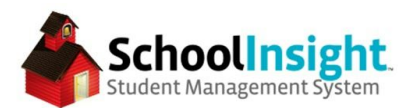

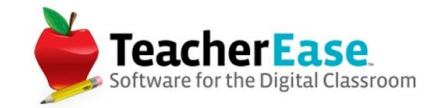

# Step 2: Determine if parents can complete the applications online. (Admin > Lunch > Options)

| Free-Reduced Lunch Applications                                                |                                                                                                    |
|--------------------------------------------------------------------------------|----------------------------------------------------------------------------------------------------|
| Managed at:                                                                    | School                                                                                                    |
| Allow parents to complete applications:                                        | Yes O                                                                                                    |
| Message displayed to parents after completing Free-Reduced Lunch Applications: | Your free-reduced lunch application has been submitted. The application will be reviewed before it is approved. You may be required to provide proof of income to complete the process. |

Step 3: FRLA letter templates are created automatically. There are placeholder fields for each of these that need to be updated. *(Letter Templates > Edit)* 

| Lunch Program Eligibility (Approve)                             | Free-Reduced Lunch Application Approval                            | Required | edit |
|-----------------------------------------------------------------|--------------------------------------------------------------------|----------|------|
| Lunch Program Eligibility (Reject)                              | Free-Reduced Lunch Application Rejection                           | Required | edit |
| Lunch Program Eligibility (Verification - First Notification)   | Free-Reduced Lunch Application Verification - First Notification   | Required | edit |
| Lunch Program Eligibility (Verification - No Response)          | Free-Reduced Lunch Application Verification - No Response          | Required | edit |
| Lunch Program Eligibility (Verification - Requirements Not Met) | Free-Reduced Lunch Application Verification - Requirements Not Met | Required | edit |
| Lunch Program Eligibility ()                                    | Free-Reduced Lunch Application Verification - Second Notification  | Required | edit |
| Lunch Program Eligibility (Verification - Verified)             | Free-Reduced Lunch Application Verification - Verified             | Required | edit |

## (text inside brackets [] needs to be updated

| *Bottom Body | If you do not agree with the decision, you may discuss it with [school official's name] at [phone number] or at [e-mail address].<br>If you wish to review the decision further, you have a right to a fair hearing. This can be done by calling or writing the following official:<br>NAME: [name]<br>ADDRESS: [address]<br>PHONE NUMBER: [phone number]<br>E-MAU : [e-mail address] |
|--------------|----------------------------------------------------------------------------------------------------|
|--------------|----------------------------------------------------------------------------------------------------|

## Completing an Applications as an Admin

Admin Main > Free-Reduced Lunch Application > Create Lunch Application

## Part 1: All Household Members

Enter the last name of a student. Select the student from the list. Custodial Parent/Guardians will appear. Other household members can be added. Each member needs to be assigned a school, or marked as not a student. There are checkboxes for foster, homeless, migrant, runaway, or head start.

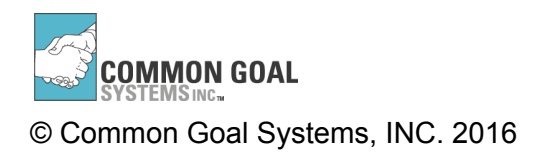

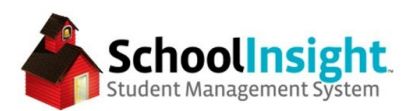

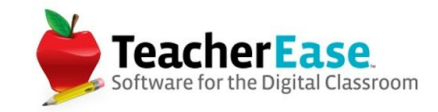

| Last Name   | First Name | Middle Initial | Has Income | School                      | Foster | Homeless | Migrant | Runaway | Head Start |          |
|-------------|------------|----------------|------------|-----------------------------|--------|----------|---------|---------|------------|----------|
| Arias       | Rachelle   | A              |            | Lencioni Demo 3             |        |          |         |         |            | [remove] |
| Arias       | Deborah    |                |            | N/A - this is not a student |        |          |         |         |            | [remove] |
| Arias       | Kenneth    |                |            | N/A - this is not a student |        |          |         |         |            | [remove] |
| Household S | ize: 3     |                |            |                             |        |          |         |         |            |          |

#### **Basic Information**

Determine the effective date, and who completed the application.

| Basic Information         |              |    |
|---------------------------|--------------|----|
| Effective Date:           | 3/28/2016    |    |
| Application Completed By: | Arias, Debor | ah |

## Part 2: Benefits

Mark if any member of the household receives benefits from SNAP, TANF, or FDPIR.

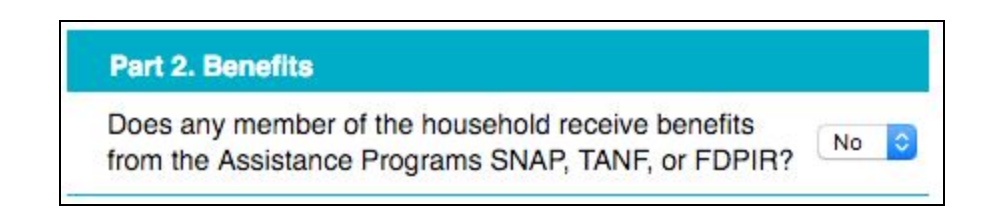

| Part 2. Benefits                                                                                        |                   |
|----------------------------------------------------------------------------------------------------|-------------------|
| Does any member of the household receive benefits<br>from the Assistance Programs SNAP, TANF, or FDPIR? | Yes ᅌ             |
| Program Name:                                                                                           | SNAP 📀            |
| Household Member:                                                                                       | Arias, Rachelle A |
| Case Number                                                                                             |                   |
| (Not EBT Card Number):                                                                                  |                   |

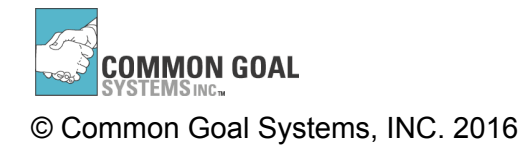

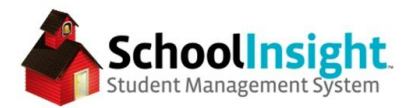

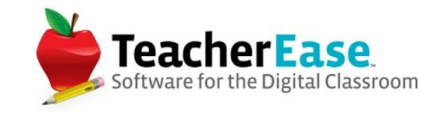

## Part 3: Total Household Gross Income (Before Deductions)

Enter the household income. Values can be entered as weekly, every 2 weeks, twice monthly,

monthly, or annually. An Annual Total is provided at the bottom.

If yes in part 2, then part 3 may not be required.

| ons:   | Monthly              |
|--------|----------------------|
| ons:   | Monthly ᅌ            |
| ony:   | Monthly O<br>Monthly |
| iony:  | Monthly              |
|        |                      |
| efits: | Monthly              |
| efits: | Monthly              |
| otal:  |                      |
| ons:   | Monthly              |
| ony:   | Monthly              |
| efits: | Monthly ᅌ            |
| ti     | tions:               |

When you select "Continue" the system will calculate the student's status as Free, Reduced, or None.

Annual Subtotal:

| Save Application X                                          | Save Application X                                             | Save Application X                                          |
|-------------------------------------------------------------|----------------------------------------------------------------|-------------------------------------------------------------|
| Calculated eligibility is shown below.<br>Eligibility: Free | Calculated eligibility is shown below.<br>Eligibility: Reduced | Calculated eligibility is shown below.<br>Eligibility: None |
| Save Application & Go To Approval Save Only Cancel          | Save Application & Go To Approval Save Only Cancel             | Save Application & Go To Approval Save Only Cancel          |

Once saved, the lunch application is now entered and ready for review.

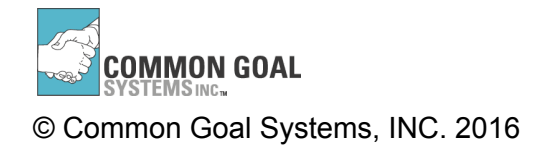

Annual Total: \$0

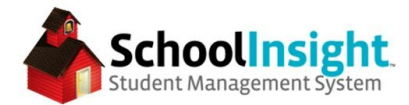

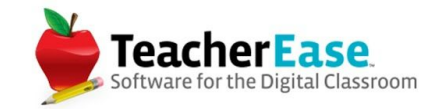

#### Completing an Applications as a Parent

Miscellaneous > Free-Reduced Lunch Application

Complete the application, similar to admin.

| ist Name                                                                             | First Name                                                                                                    | Middle Initial                                                                                                    | Has Income                                                                             | School                       |                                          | Foster | Homeless | Migrant | Runaway | Head Start |        |
|--------------------------------------------------------------------------------------|----------------------------------------------------------------------------------------------------|----------------------------------------------------------------------------------------------------|----------------------------------------------------------------------------------------|------------------------------|------------------------------------------|--------|----------|---------|---------|------------|--------|
| tz                                                                                   | Maria                                                                                                    | A                                                                                                    |                                                                                        | Lencioni Demo                | 53                                       |        |          |         |         |            | [remov |
| ntz                                                                                  | Jill                                                                                                    |                                                                                                    |                                                                                        | N/A - this is no             | t a student                              |        |          |         |         |            | [remov |
|                                                                                      |                                                                                                    |                                                                                                    |                                                                                        |                              | 0                                        |        |          |         |         |            | [remov |
| usehold Si                                                                           | ze: 3                                                                                                    |                                                                                                    |                                                                                        |                              |                                          |        |          |         |         |            |        |
| Household N                                                                          | lember                                                                                                    |                                                                                                    |                                                                                        |                              |                                          |        |          |         |         |            |        |
|                                                                                      |                                                                                                    |                                                                                                    |                                                                                        |                              |                                          |        |          |         |         |            |        |
| A Dament                                                                             |                                                                                                    |                                                                                                    |                                                                                        |                              |                                          |        |          |         |         |            |        |
| art 2. Benefi                                                                        | ts                                                                                                    |                                                                                                    |                                                                                        |                              |                                          |        |          |         |         |            |        |
| es any mem<br>m the Assist                                                           | ts<br>ber of the house<br>tance Programs S                                                                           | hold receive benefi<br>SNAP, TANF, or FDI                                                                                                    | ts<br>PIR? №                                                                           |                              |                                          |        |          |         |         |            |        |
| ert 2. Benefi<br>bes any mem<br>m the Assist                                         | ts<br>Iber of the house<br>tance Programs S                                                                          | hold receive benefii<br>SNAP, TANF, or FD                                                                                                    | ts<br>PIR? No C                                                                        |                              |                                          |        |          |         |         |            |        |
| ert 2. Benefi<br>bes any mem<br>im the Assist                                        | ts<br>Iber of the house<br>ance Programs S                                                                           | hold receive benefi<br>SNAP, TANF, or FD                                                                                                    | ts<br>PIR? No C                                                                        |                              |                                          |        |          |         |         |            |        |
| Part 3. Tota                                                                         | ts<br>aber of the house<br>lance Programs S<br>al Household Gr                                                       | nold receive benefii<br>SNAP, TANF, or FD<br>oss Income (Befo                                                                                             | ts<br>PIR? No C<br>re Deduction                                                        | 5)                           |                                          |        |          |         |         |            |        |
| Part 3. Tota<br>Part 3. Tota<br>Name                                                 | ts<br>her of the house<br>ance Programs S<br>al Household Gr<br>Income Sources                                       | nold receive benefi<br>SNAP, TANF, or FDI<br>oss Income (Befo<br>s                                                                                        | ts<br>PIR? № ⊄                                                                         | 6)                           |                                          |        |          |         |         |            |        |
| ert 2. Benefi<br>bes any men<br>im the Assist<br>Part 3. Tota<br>Name                | ts<br>aber of the house<br>tance Programs S<br>al Household Gr<br>Income Source<br>Et                                | hold receive benefi<br>SNAP, TANF, or FDI<br>oss Income (Befo<br>s<br>arnings from work t                                                                 | ts<br>PIR? No 4<br>re Deduction                                                        | s)<br>ons:                   | Monthly                                  |        |          |         |         |            |        |
| Part 3. Tot:<br>Name                                                                 | ts<br>aber of the house<br>tance Programs S<br>al Household Gr<br>Income Source<br>Et                                | hold receive benefi<br>SNAP, TANF, or FDI<br>oss Income (Befo<br>s<br>arnings from work to<br>Welfare, child                                              | ts No C<br>PIR? No C<br>re Deduction<br>before deduction                               | s)<br>ons:                   | Monthly Monthly                          | 0      |          |         |         |            |        |
| Part 3. Tot:<br>Name<br>Plantz, Jill                                                 | ts<br>aber of the house<br>ance Programs S<br>al Household Gr<br>Income Source<br>Er<br>Social S                     | hold receive benefi<br>SNAP, TANF, or FDI<br>oss Income (Befo<br>s<br>arnings from work t<br>Welfare, child<br>Security, SSI, VA, re                      | ts<br>PIR? No d<br>re Deduction<br>before deducti<br>d support, alim<br>etirement bene | s)<br>ons:<br>ony:<br>efits: | Monthly<br>Monthly<br>Monthly            | 0      |          |         |         |            |        |
| Part 2. Benefi<br>pes any men<br>m the Assis:<br>Part 3. Tot<br>Name<br>Plantz, Jill | ts<br>aber of the house<br>tance Programs S<br>al Household Gr<br>Income Source<br>Et<br>Social S<br>All other incom | hold receive benefi<br>SNAP, TANF, or FDI<br>oss Income (Befo<br>s<br>arnings from work t<br>Welfare, child<br>Security, SSI, VA, ro<br>ne (such as Unemp | ts<br>PIR? No d<br>re Deduction<br>before deducti<br>d support, alim<br>etirement beno | s) ons: ony: efits:          | Monthly<br>Monthly<br>Monthly<br>Monthly | 0      |          |         |         |            |        |

On continue, the parents are presented with a digital signature form.

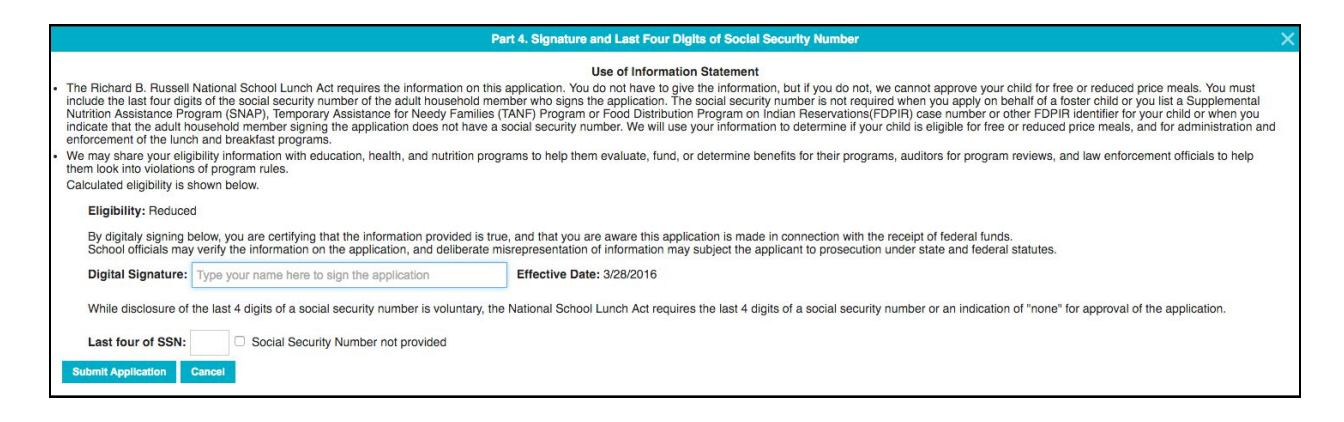

Once complete, the application is ready to be reviewed by admin.

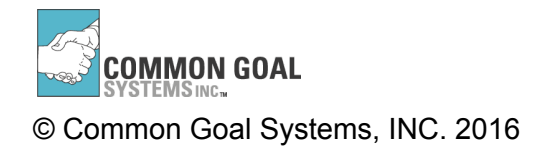

Free-Reduced Lunch Application Guide

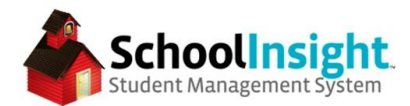

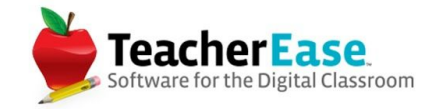

## **Reviewing Free-Reduced Lunch Applications**

Applications awaiting review are available on the Free-Reduced Lunch Applications page.

| Free-Redu       | ced Lunch                   | Applicatio    | ons              |                     |                           |                   |               | Main > Free-Reduc | ed Lunch Applications |                     |         |
|-----------------|-----------------------------|---------------|------------------|---------------------|---------------------------|-------------------|---------------|-------------------|-----------------------|---------------------|---------|
| Type here to se | earch for a Stude           | nt.           | Student:         |                     |                           |                   |               |                   |                       |                     |         |
| Status: Awaitin | g Review ~                  |               |                  |                     |                           |                   |               |                   |                       | Academic Year:      | 2015-16 |
| Effective Date  | Application<br>Completed By | Student(s)    | Lunch<br>Program | Direct<br>Certified | Calculated<br>Eligibility | Household<br>Size | Annual Income | Notifications     | Application Status    | Verification Status | Action  |
| 3/28/2016       | Plantz, Henry               | Plantz, Maria | A None           | No                  | Reduced                   | 2                 | \$24,000.00   |                   | Awaiting Review       |                     | review  |
| Total: 1        |                             |               |                  |                     |                           |                   |               |                   |                       |                     |         |
|                 |                             |               |                  |                     |                           | _                 |               |                   |                       |                     |         |

Once you've reviewed the application, you can update the demographics and lunch programs.

| Student Demo    | graphics   |                            |        |          |         |         |           |
|-----------------|------------|----------------------------|--------|----------|---------|---------|-----------|
| Name            | Low Income | Registration<br>Fee Waiver | Foster | Homeless | Migrant | Runaway | Head Star |
| Plantz, Maria A | Yes ᅌ      | No 📀                       |        |          |         |         |           |

This pushes the data to the rest of the site.

Update the status, there is an option to verify for cause, and notifications are ready to be sent.

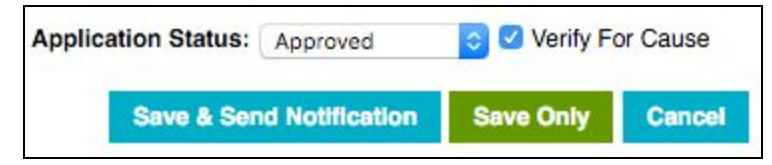

Notifications can be a printable letter, or an email. The system will automatically pull the correct letter template based on the application status, and create it for each student.

Notifications can then be printed and logged.

| Effective Date                  | Effective Date Application Completed By |                | Student(s)      | Calculated Eligibility | Notifications | Status   | Actions |  |
|---------------------------------|-----------------------------------------|----------------|-----------------|------------------------|---------------|----------|---------|--|
| 3/28/2016 Plantz, Henry         |                                         |                | Plantz, Maria A | Reduced                |               | Approved | preview |  |
| Print and Log Notification Back |                                         | Log notificati | ion             |                        |               |          |         |  |

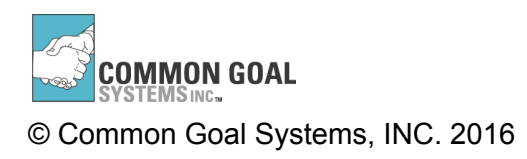

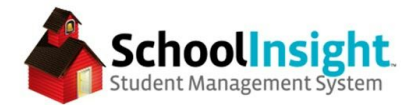

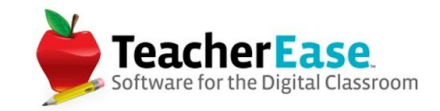

## **Free-Reduced Lunch Applications - Verifications**

Admin > Free-Reduced Lunch Applications > Verifications

A random verification sample can be pulled once an academic year, and only after October 1st. This will pull 3% or 3000 applications, whichever is fewer, and all applications marked as "Verify for Cause." Applications that are considered "error prone" will be given priority.

The system will display a breakdown and give the option to generate the random sample.

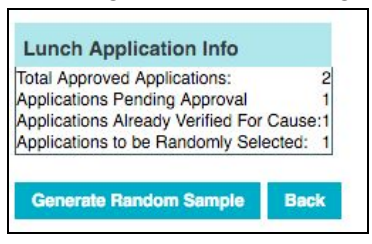

The verification page shows the status of each application selected for verification. Notifications can be sent as email or printable letters, and can be logged in the system. Additional notifications can be sent from this screen.

| Verify Free    | -Reduced                    | Lunch Applicat   | ions                        | Main > Free-Reduced Lu | Auto Logout: 1h 04<br>nch Applications > Verify Free-Reduced Lunch Application | m<br>5            |  |  |
|----------------|-----------------------------|------------------|-----------------------------|------------------------|--------------------------------------------------------------------------------|-------------------|--|--|
| Status: Open ~ |                             |                  |                             |                        | Academic Y                                                                     | ear: 2015-16      |  |  |
| Effective Date | Application<br>Completed By | Student(s)       | Notifications               | Verification Type      | Verification Status                                                            | Actions           |  |  |
| 0/19/0016      | Thomas Bob                  | Thomas, Jewel A  | 2/29: Brint Lottor          | For Course             | Open Netified Open Awaiting Response                                           | ulau patitu uad   |  |  |
| 2/18/2016      | momas, bob                  | Thomas, Stormy A | 3/20. Finit Letter          | For Cause              | Open - Notified Once, Awaiting Response                                        | view noury ven    |  |  |
| 3/28/2016      | Dole, Bill                  | Dole, Bob A      | 3/28: Print Letter          | Randomly Selected      | Open - Notified Once, Awaiting Response                                        | view notify verif |  |  |
| 3/28/2016      | Plantz, Henry               | Plantz, Maria A  |                             | For Cause              | Open - Selected for Verification                                               | view notify       |  |  |
| 0/00/0010      | Thomas Date                 | Thomas, Jewel A  | 3/28: Print Approval Letter | 5                      | Orac Network Orac Analysis Deserves                                            |                   |  |  |
| 3/28/2016      | Thomas, Bob                 | Thomas, Stormy A | 3/28: Print Letter          | For Cause              | Open - Notified Once, Awaiting Response                                        | view notity ven   |  |  |
| Total: 4       |                             |                  |                             |                        |                                                                                |                   |  |  |

Verification can be done for each student, with options for "Verified, Failed - No Response, or Failed - Requirements Not Met." The lunch program data can then be updated and notifications sent.

| Application Details                                                                           |                                                                        |                             |                |              |         |         |            | Lunch Pro   | gra  | ns:          |       |       |        |           |
|-----------------------------------------------------------------------------------------------|------------------------------------------------------------------------|-----------------------------|----------------|--------------|---------|---------|------------|-------------|------|--------------|-------|-------|--------|-----------|
| Application Completed By:                                                                     | Thomas, Bob                                                            |                             |                |              |         |         |            |             |      |              |       |       |        |           |
|                                                                                               | Name                                                                   | School                      | Has Income For | ter Homeless | Migrant | Runaway | Head Start | Plantz,     | Mar  | ia A         |       |       |        |           |
|                                                                                               | Thomas, Jewel A                                                        | Lencioni Demo 3             |                |              |         |         |            |             |      |              |       |       |        |           |
|                                                                                               | Thomas, Stormy A                                                       | Lencioni Demo 3             |                |              |         |         |            | Lunch       |      | Effective    |       | Dire  | ect    | Action    |
| Household:                                                                                    | Thomas, Bob                                                            | N/A - this is not a student | Yes            |              |         |         |            | Program     | n    | Date         |       | Cer   | tified |           |
|                                                                                               | Thomas, Cindy                                                          | N/A - this is not a student |                |              |         |         |            | None        | ٢    | 7/13/2015    | ٢     | No    | 0      | [clear]   |
|                                                                                               | Household Size: 4                                                      |                             |                |              |         |         |            | Reduced     | ٢    | 3/28/2016    | ٢     | No    | 0      | [clear]   |
| Assistance Program Benef                                                                      | its:None                                                               |                             |                |              |         |         |            | ( North     |      | 4/7/0010     |       |       |        | [cloar]   |
| Annual Income:                                                                                | \$120.00 [show income so<br>2/18/2016                                  | urces                       |                |              |         |         |            | None        | Ψ.   | 4/7/2016     | Υ.    | NO    | Ψ.     | Iciear    |
| Calculated Eligibility:<br>Notification History:<br>Application Status<br>Verification Status | Free<br>3/29: Print Letter<br>Approved<br>First Verification Notice Se | ent, Response Pending       |                |              |         |         |            | Verificatio | n St | atus: Failed | - N   | o Res | oonse  |           |
| Verified Failed - No                                                                          | Response Falled - Re                                                   | quirements Not Met          |                |              |         |         |            |             | ave  | Only Sa      | 100 2 | L Son | d Not  | ification |

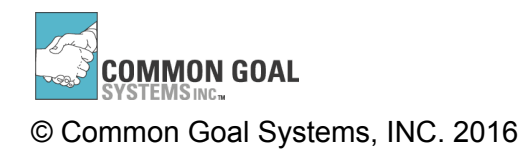